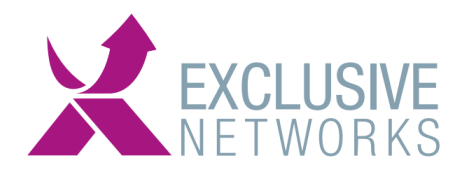

Een korte Guide voor het maken van het report voor de UBB facturatie aantallen.

# STAP 1:

Log in op de STA portal, met een van de hoofd Operators\* van het UBB portaal. UK URL: https://cloud.safenet-inc.com EU URL: https://idp.eu.safenetid.com

\*Wanneer u als operator het Dashboard/on-boarding/Virtual Servers/ Administration niet ziet bent u geen hoofd operator

### Stap 2:

Ga naar Administration en dan naar Report and Billing Management: SafeNet **Trusted Access** 

Language: English 🗸

| Dashboard | On-boar     | ding                         | Virtual Servers           | Administration |                                                                                               |
|-----------|-------------|------------------------------|---------------------------|----------------|-----------------------------------------------------------------------------------------------|
| Shortcuts | Shortcuts < |                              | ninistration              |                |                                                                                               |
|           |             | Task                         |                           |                | Description                                                                                   |
|           |             | Account Management Groups    |                           |                | Create a group of Subscriber accounts and then assign Account Managers to Groups.             |
|           |             | Account Manager Roles        |                           |                | Create roles by grouping management functions found on tabs and modules.                      |
|           |             |                              | ount Manager Maintenan    | ce             | Create Account Managers and set roles, scope, and access restrictions.                        |
|           |             | Alert Event Thresholds       |                           |                | Set the conditions under which alerts will be sent.                                           |
|           |             | Role Alert Management        |                           |                | Set which email and/or SMS event alerts that operators will receive, according to their role. |
|           |             | External Alerts Recipients   |                           |                | Create a list of external recipients for email and/or SMS event alerts.                       |
|           |             | Report and Billing Managemen |                           | nt             | Create custom reports and schedule report runs.                                               |
|           |             | Customize References         |                           |                | Configure links to agents, documentation, agreements, and RADIUS IPs.                         |
|           |             | Acco                         | ount Role Provisioning Ro | iles           | Create and edit account role provisioning rules.                                              |
|           |             | Auto Remove                  |                           |                | Configure automatic removal of old reports and alerts.                                        |

#### Stap 3a:

Kies hier voor het report:

"Service Metrics - Total Active Users per Month (Rolling YTD)" en druk op de knop Add.

SafeNet Trusted Access

Language: English 🗸 Welcome:

| Dashboard | On-board | ling Virtual Servers                                                                                                    | Administration                                                                                                    |                                                                                            |  |                                                                                                 |                                                                                                    |  |  |  |  |  |
|-----------|----------|----------------------------------------------------------------------------------------------------|----------------------------------------------------------------------------------------------------|--------------------------------------------------------------------------------------------|--|-------------------------------------------------------------------------------------------------|----------------------------------------------------------------------------------------------------|--|--|--|--|--|
| Shortcuts | <        | Available Reports                                                                                                    |                                                                                                    |                                                                                            |  |                                                                                                 |                                                                                                    |  |  |  |  |  |
|           |          | Add                                                                                                    |                                                                                                    |                                                                                            |  |                                                                                                 |                                                                                                    |  |  |  |  |  |
|           |          |                                                                                                    | - for an ability of the state of the                                                                                                    | M. Decent Link                                                                             |  |                                                                                                 |                                                                                                    |  |  |  |  |  |
|           |          | Select and customize reports                                                                                                    | s from this section to add to                                                                                                    | My Report List.                                                                            |  |                                                                                                 |                                                                                                    |  |  |  |  |  |
|           |          | Report Class: Service Metrics                                                                                                    |                                                                                                    |                                                                                            |  |                                                                                                 |                                                                                                    |  |  |  |  |  |
|           |          | Report                                                                                                    |                                                                                                    |                                                                                            |  | Class                                                                                           | Description                                                                                                    |  |  |  |  |  |
|           |          |                                                                                                    |                                                                                                    |                                                                                            |  | 0.035                                                                                           |                                                                                                    |  |  |  |  |  |
|           |          | O Service Metrics - Av                                                                                                    | verage Authentications per                                                                                                    | Jser (Rolling YTD)                                                                         |  | Service Metrics                                                                                 | Reports average authenitcations/user by account type (rolling YTD)                                                                                                    |  |  |  |  |  |
|           |          | Service Metrics - Av     Service Metrics - 1                                                                                                    | verage Authentications per<br>Fotal Active Users per Mo                                                                                                  | Jser (Rolling YTD)<br>nth (Rolling YTD)                                                    |  | Service Metrics                                                                                 | Reports average authenitcations/user by account type (rolling YTD)<br>Reports total active users by account type (rolling YTD)                                                                                                    |  |  |  |  |  |
|           |          | Service Metrics - Av     Service Metrics - To     Service Metrics - To                                                                                                    | verage Authentications per<br>Fotal Active Users per Mo<br>tal Authentications per Mo                                                                    | Jser (Rolling YTD)<br>nth (Rolling YTD)<br>th (Rolling YTD)                                |  | Service Metrics Service Metrics Service Metrics                                                 | Reports average authenitcations/user by account type (rolling YTD)<br>Reports total active users by account type (rolling YTD)<br>Reports total authentication/month (rolling YTD)                                                                                                    |  |  |  |  |  |
|           |          | Service Metrics - Av     Service Metrics - To     Service Metrics - To     Service Metrics - To     Service Metrics - To                                                   | verage Authentications per<br>Fotal Active Users per Mo<br>tal Authentications per Mo<br>tal Subscribed Accounts (f                                      | Jser (Rolling YTD) nth (Rolling YTD) th (Rolling YTD) colling YTD)                         |  | Service Metrics Service Metrics Service Metrics Service Metrics                                 | Reports average authenitcations/user by account type (rolling YTD)<br>Reports total active users by account type (rolling YTD)<br>Reports total authentication/month (rolling YTD)<br>Reports total number of subscribed accounts (rolling YTD)                                                              |  |  |  |  |  |
|           |          | Service Metrics - Av     Service Metrics - To     Service Metrics - To     Service Metrics - To     Service Metrics - To     Service Metrics - To     Service Metrics - To | verage Authentications per<br><b>Fotal Active Users per Mo</b><br>tal Authentications per Mo<br>tal Subscribed Accounts (I<br>tal Subscribed Capacity (F | Jser (Rolling YTD)<br>nth (Rolling YTD)<br>th (Rolling YTD)<br>tolling YTD)<br>olling YTD) |  | Service Metrics Service Metrics Service Metrics Service Metrics Service Metrics Service Metrics | Reports average authenitcations/user by account type (rolling YTD)<br>Reports total active users by account type (rolling YTD)<br>Reports total authentication/month (rolling YTD)<br>Reports total number of subscribed accounts (rolling YTD)<br>Reports total number of subscribed capacity (rolling YTD) |  |  |  |  |  |

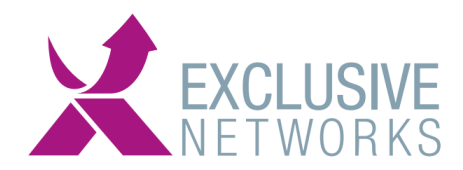

## Stap 3b:

Bij de instellingen van deze reportage kunt u het onderstaande invullen:

| Customize Report         |                       |                         |                |              |                           |  |
|--------------------------|-----------------------|-------------------------|----------------|--------------|---------------------------|--|
| Finish                   | Cancel                |                         |                |              |                           |  |
| Select and move a userna | me to the Access to F | Report Enabled field to | o authorize o  | utput.       |                           |  |
| Report:                  | Nama:                 | Senice Metrics          | Total Active   | leare no     | or Month (Polling VTD)    |  |
|                          | Description:          | Reporte total acti      | ive users by s | osers pe     | type (rolling XTD)        |  |
|                          | Description.          | Reports total acti      | we users by a  | ccount       | (tolling (TD)             |  |
| Filters:                 | Service Type:         | All                     | $\sim$         |              |                           |  |
|                          | Evaluation:           | All                     | ~              |              |                           |  |
|                          | Child Only:           | Child Only              | ~              |              |                           |  |
|                          |                       |                         |                |              |                           |  |
| Report Columns:          | Account               |                         |                |              |                           |  |
|                          | Plan                  |                         |                |              |                           |  |
|                          | Custom #1             |                         |                |              |                           |  |
|                          | Custom #2             |                         |                |              |                           |  |
|                          | Custom #3             |                         |                |              |                           |  |
|                          | 2021-3                |                         |                |              |                           |  |
|                          | 2021-2                |                         |                |              |                           |  |
|                          | 2021-1                |                         |                |              |                           |  |
|                          | 2020-12               |                         |                |              |                           |  |
|                          | 2020-11               |                         |                |              |                           |  |
|                          | 2020-10               |                         |                |              |                           |  |
|                          | 2020-9                |                         |                |              |                           |  |
|                          | 2020-0                |                         |                |              |                           |  |
|                          | 2020-6                |                         |                |              |                           |  |
|                          | 2020-5                |                         |                |              |                           |  |
|                          | 2020-4                |                         |                |              |                           |  |
|                          | <mark>∠ I</mark> d    |                         |                |              |                           |  |
|                          |                       |                         |                |              |                           |  |
| Authorization:           | Access to Repo        | rt Not Enabled:         |                |              | Access to Report Enabled: |  |
|                          |                       |                         |                | ^            | Account Manager           |  |
|                          |                       |                         |                | G            |                           |  |
|                          |                       |                         |                |              |                           |  |
|                          |                       |                         |                |              |                           |  |
|                          |                       |                         |                | ~            |                           |  |
| Authorization Role:      | Access to Papa        | rt Not Enabled          |                |              | Access to Report Enabled  |  |
|                          | Access to Repo        | n Not Enabled.          |                | ~            |                           |  |
|                          |                       |                         |                |              | Account Manager           |  |
|                          |                       |                         |                | G            |                           |  |
|                          |                       |                         |                | E            |                           |  |
|                          |                       |                         |                |              |                           |  |
|                          |                       |                         |                | $\checkmark$ |                           |  |
| Email Recipients:        |                       |                         |                |              | Add                       |  |
|                          |                       |                         |                | ^            |                           |  |
|                          |                       |                         |                |              |                           |  |
|                          |                       |                         |                |              |                           |  |
|                          |                       |                         |                |              |                           |  |

Email reports with fewer than 75000 rows. Larger reports are available for download from the SAS console in the My Report Output module on the Reports tab.

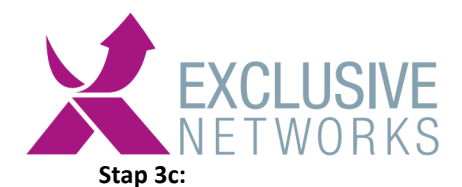

### Daarna dient u deze rapportage in te plannen:

Klik het gewenste report aan en klik daarna op de schedule knop.

## Available Reports

# My Report List

Schedule

Select a report to schedule it, or click Edit to customize its name, description, parameters, or authorization details.

|      | Report                                                             | Class           | Description                                              |
|------|--------------------------------------------------------------------|-----------------|----------------------------------------------------------|
| ۲    | Service Metrics - Total Active<br>Users per Month (Rolling<br>YTD) | Service Metrics | Reports total active users by account type (rolling YTD) |
| Disp | olaying: 1 to 1 of 1                                               | • • • •         |                                                          |

## Stap 3d:

Daarna de onderstaande instellingen:

Druk op Finish, dit zorgt ervoor dat op de laatste dag van elke maand deze rapportage maakt.

| Available Reports | III 🚱 🕨     |
|-------------------|-------------|
| My Report List    | <b>#- 9</b> |

| lule Report |        |
|-------------|--------|
| Finish      | Cancel |
| Finish      | Cancel |

Reports scheduled to Run Now are output on the next cycle of the SafeNet Authentication Service Reporting Service and are not retained in My Scheduled Reports. Reports scheduled on a days/weekly or months/yearly basis are retained in My Scheduled Reports until their expiration date.

| Report   | Name:            | Service Metrics - Total Active Users per Month (Rolling YTD)         |     |
|----------|------------------|----------------------------------------------------------------------|-----|
|          | Description:     | Reports total active users by account type (rolling YTD)             |     |
| Schedule | ⊖ Schedule to Ru | lun Now                                                              |     |
|          | Schedule Begin   | jins: 2021-01-01                                                     |     |
|          | Frequency:       | ○ Days/Week                                                          |     |
|          |                  | Sun Mon Tue Wed Thu Fri Sat                                          |     |
|          |                  | 「Jan I Feb I Mar I Apr I May I Jun I Jul I Aug I Sep I Oct I Nov I D | )ec |
|          |                  | On day: Last day of the month                                        |     |
|          | Run Time:        | 00 💙 : 00 🗸                                                          |     |
|          | Expiration:      | Never                                                                |     |
|          |                  | O Date:                                                              |     |
|          |                  |                                                                      |     |
|          |                  |                                                                      |     |

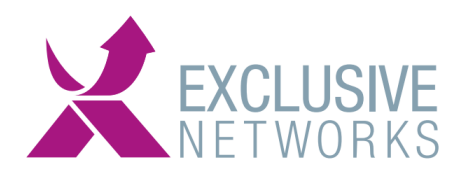

# Stap 4:

U kunt zien dat deze ingepland is zoals hieronder te zien is.

| . A | vailable Reports                                                   |                            |                             |                                                                                                    |      | ⊞ 0 -µ |
|-----|--------------------------------------------------------------------|----------------------------|-----------------------------|----------------------------------------------------------------------------------------------------|------|--------|
| м   | y Report List                                                      |                            |                             |                                                                                                    |      | ⊞0∔    |
| м   | y Scheduled Reports                                                |                            |                             |                                                                                                    |      | ⊞0+    |
|     | Run                                                                |                            |                             |                                                                                                    |      |        |
| s   | elect a Scheduled Report and click                                 | Run to output it on the ne | xt cycle of the reporting s | enice. Click the Scheduled Report name to customize the report's description, parameters, or authorization information. Click Edit to update the scheduling of the report. |      |        |
|     | Scheduled Report                                                   | Frequency                  | Run Time                    | Expires                                                                                                    | l .  |        |
| C   | Service Metrics - Total Active<br>Users per Month (Rolling<br>YTD) | Months/Yearly              | 12:00                       | Never                                                                                                    | Edit | Remove |

### Stap 5:

En kunt u de report downloaden en de output zal dan aangeven hoeveel active users er zijn geweest die maand.

| Available Reports                            |                |          |                    |      |     |     | ⊞ © - <b>⊭</b> • |
|----------------------------------------------|----------------|----------|--------------------|------|-----|-----|------------------|
| My Report List                               |                |          |                    |      |     |     | ⊞ @ <b>⊭</b>     |
| My Scheduled Reports                         |                |          |                    |      |     |     | ⊞0+              |
| My Report Output                             |                |          |                    |      |     |     | ⊞0+              |
| Report                                       | Scheduled Time | Status   | Status - Timestamp | HTML | CSV | Tab |                  |
| Senire Metrice Tetal Active Llearn per Menth | 2021-0         | Complete | 2021-0             | HTMI | CSV | TAB | Remove           |

Aan te raden is om deze in CSV format te downloaden zodat deze direct met Microsoft Excel geopend kan worden.

# LET OP:

Het aantal users op de factuur kan afwijken van het aantal users wat uit deze rapportage komt. Dit heeft te maken met de actieve users in het reseller portaal (parent account), wat o.a. operators en interne gebruikers kunnen zijn. Deze tellen ook mee voor de facturatie.